# Instrukcja dla zdającego egzamin potwierdzający kwalifikacje w zawodzie

| zakładanie nowego konta       | 3 |
|-------------------------------|---|
| logowanie                     | 6 |
| aktualizacja danych osobowych | 7 |
| deklaracje                    | 9 |

## zakładanie nowego konta

1. wchodzimy na stronę <u>http://zawodowe.komisja.pl</u> i w prawym panelu "zdający" klikamy na samym dole w link z informacją: Jeśli nie masz jeszcze loginu i hasła możesz założyć konto <u>tutaj</u>.

| 000 | zawodowe                                                                                                    | .komisja.pl                                                                                                    | E <sub>M</sub> |
|-----|----------------------------------------------------------------------------------------------------|----------------------------------------------------------------------------------------------------|----------------|
|     | emal<br>hasto<br>Laloguj<br>Logowanie dla:<br>•dyrektorzy szkół, centrów kształcenia<br>praktycznego<br>•pracodawców<br>zgłaszających zdających egzamin<br>potwierdzający kwalifikacje w zawodzie<br>(nowy egzamin zawodow).<br>Jeśli nie masz jeszcze loginu i hasła<br>możesz założyć konto tuta; | pesel         hasio         Zalogui         Logowanie dla:         - absolwentów szkół         - absolwentów szkół         - absolw |                |

- 2. podajemy imię, nazwisko i numer pesel zdającego oraz adres email i numer telefonu.
- 3. klikamy "rejestruj konto" i zapisujemy hasło gdyż będzie potrzebne do logowania. Jeśli podaliśmy adres mailowy to otrzymamy maila z nadanym hasłem.

| 00                                                                                                    | zawodowe.komisja.pl/signin_user.php                                                                                                    |   |
|----------------------------------------------------------------------------------------------------|----------------------------------------------------------------------------------------------------|---|
|                                                                                                    |                                                                                                    |   |
|                                                                                                    |                                                                                                    |   |
|                                                                                                    |                                                                                                    |   |
| •                                                                                                    |                                                                                                    |   |
| <b>Č</b>                                                                                                    |                                                                                                    |   |
| Zakładanie nowego konta do panel                                                                                                    | u dla:                                                                                                    |   |
| <ul> <li>absolwentów szkół</li> </ul>                                                                                                    | u diu.                                                                                                    |   |
| <ul> <li>absolwentów i słuchaczy kwalifika</li> </ul>                                                                                                    | acyjnych kursów                                                                                                    |   |
| przystępujących do nowego egzam                                                                                                    | ninu potwierdzającego kwalifikacje w zawodzie (nowy egzamin zawodowy)                                                                                                    |   |
|                                                                                                    |                                                                                                    |   |
| Nowe konto                                                                                                    |                                                                                                    |   |
| imię nazwisko                                                                                                    | numer pesel email (opcja) telefon (opcja)                                                                                                    |   |
| rejestruj konto                                                                                                    |                                                                                                    |   |
|                                                                                                    |                                                                                                    |   |
|                                                                                                    |                                                                                                    |   |
|                                                                                                    |                                                                                                    |   |
|                                                                                                    |                                                                                                    |   |
|                                                                                                    |                                                                                                    |   |
|                                                                                                    |                                                                                                    |   |
|                                                                                                    |                                                                                                    |   |
|                                                                                                    |                                                                                                    |   |
|                                                                                                    |                                                                                                    |   |
|                                                                                                    |                                                                                                    |   |
|                                                                                                    |                                                                                                    |   |
|                                                                                                    |                                                                                                    |   |
|                                                                                                    |                                                                                                    |   |
|                                                                                                    |                                                                                                    |   |
| 9 0 0                                                                                                    | zawodowe.komisja.pl/signin_user.php                                                                                                    |   |
| 900                                                                                                    | zawodowe.komisja.pl/signin_user.php                                                                                                    |   |
| 900                                                                                                    | zawodowe.komisja.pl/signin_user.php                                                                                                    | _ |
| 900                                                                                                    | zawodowe.komisja.pl/signin_user.php                                                                                                    | - |
| 900                                                                                                    | zawodowe.komisja.pl/signin_user.php                                                                                                    | - |
| 9 O O                                                                                                    | zawodowe.komisja.pl/signin_user.php                                                                                                    | - |
| 00                                                                                                    | zawodowe.komisja.pl/signin_user.php                                                                                                    | _ |
| O O       Zakładanie nowego konta do panel                                                                                                    | zawodowe.komisja.pl/signin_user.php<br>u dla:                                                                                                    | _ |
| 2 O O<br>Zakładanie nowego konta do panel<br>- absolwentów szkół<br>- absolwentów i słuchaczy kwalifik                                                                                                    | zawodowe.komisja.pl/signin_user.php<br>u dla:<br>acyinych kursów                                                                                                    | _ |
| Zakładanie nowego konta do panel<br>- absolwentów szkół<br>- absolwentów i słuchaczy kwalifika<br>- eksternów                                                                                                    | zawodowe.komisja.pl/signin_user.php<br>u dla:<br>acyjnych kursów                                                                                                    | _ |
| Zakładanie nowego konta do panel<br>- absolwentów szkół<br>- absolwentów i słuchaczy kwalifik<br>- eksternów<br>przystępujących do nowego egzan                                                                                                    | zawodowe.komisja.pl/signin_user.php<br>u dla:<br>acyjnych kursów<br>ninu potwierdzającego kwalifikacje w zawodzie (nowy egzamin zawodowy)                                                        |   |
| Zakładanie nowego konta do panel<br>- absolwentów szkół<br>- absolwentów i słuchaczy kwalifika<br>- eksternów<br>przystępujących do nowego egzan                                                                                                    | zawodowe.komisja.pl/signin_user.php<br>u dla:<br>acyjnych kursów<br>ninu potwierdzającego kwalifikacje w zawodzie (nowy egzamin zawodowy)                                                        |   |
| Zakładanie nowego konta do panel<br>- absolwentów szkół<br>- absolwentów i słuchaczy kwalifika<br>- eksternów<br>przystępujących do nowego egzan<br>Gratulujemy, konto zostało założor                                                                                                    | zawodowe.komisja.pl/signin_user.php<br>u dla:<br>acyjnych kursów<br>ninu potwierdzającego kwalifikacje w zawodzie (nowy egzamin zawodowy)<br>e poprawnie.                                        |   |
| Zakładanie nowego konta do panel<br>- absolwentów szkół<br>- absolwentów i słuchaczy kwalifika<br>- eksternów<br>przystępujących do nowego egzar<br>Gratulujemy, konto zostało założor<br>Dane potrzebne do załogowania do                                                                                             | zawodowe.komisja.pl/signin_user.php<br>u dla:<br>acyjnych kursów<br>ninu potwierdzającego kwalifikacje w zawodzie (nowy egzamin zawodowy)<br>e poprawnie.                                        |   |
| Zakładanie nowego konta do panel<br>- absolwentów szkół<br>- absolwentów i słuchaczy kwalifika<br>- eksternów<br>przystępujących do nowego egzam<br>Gratulujemy, konto zostało założor<br>Dane potrzebne do zalogowania do<br>login: 78971316517                                                                       | zawodowe.komisja.pl/signin_user.php<br>u dla:<br>acyjnych kursów<br>ninu potwierdzającego kwalifikacje w zawodzie (nowy egzamin zawodowy)<br>e poprawnie.                                        |   |
| <ul> <li>O</li> <li>Zakładanie nowego konta do panel<br/>- absolwentów szkół<br/>- absolwentów i słuchaczy kwalifika<br/>- eksternów<br/>przystępujących do nowego egzan</li> <li>Gratulujemy, konto zostało założor</li> <li>Dane potrzebne do zalogowania do<br/>login: 78971316517<br/>haslo: 0MB66505</li> </ul>   | zawodowe.komisja.pl/signin_user.php<br>u dla:<br>acyjnych kursów<br>ninu potwierdzającego kwalifikacje w zawodzie (nowy egzamin zawodowy)<br>e poprawnie.                                        |   |
| Zakładanie nowego konta do panel<br>- absolwentów szkół<br>- absolwentów i słuchaczy kwalifika<br>- eksternów<br>przystępujących do nowego egzarr<br>Gratulujemy, konto zostało założor<br>Dane potrzebne do zalogowania do<br>login: 78971316517<br>haslo: 0MB66505                                                   | zawodowe.komisja.pl/signin_user.php<br>u dla:<br>acyjnych kursów<br>ninu potwierdzającego kwalifikacje w zawodzie (nowy egzamin zawodowy)<br>ne poprawnie.                                       |   |
| Zakładanie nowego konta do panel<br>- absolwentów szkół<br>- absolwentów i słuchaczy kwalifika<br>- eksternów<br>przystępujących do nowego egzam<br>Gratulujemy, konto zostało założor<br>Dane potrzebne do zalogowania do<br>login: 78971316517<br>haslo: 0MB66505                                                    | zawodowe.komisja.pl/signin_user.php<br>u dla:<br>acyjnych kursów<br>ninu potwierdzającego kwalifikacje w zawodzie (nowy egzamin zawodowy)<br>ne poprawnie.                                       |   |
| Zakładanie nowego konta do panel<br>- absolwentów szkół<br>- absolwentów i słuchaczy kwalifika<br>- eksternów<br>przystępujących do nowego egzam<br>Gratulujemy, konto zostało założor<br>Dane potrzebne do zalogowania do<br>login: 78971316517<br>haslo: 0MB66505                                                    | zawodowe.komisja.pl/signin_user.php<br>u dla:<br>acyjnych kursów<br>ninu potwierdzającego kwalifikacje w zawodzie (nowy egzamin zawodowy)<br>ne poprawnie.                                       |   |
| Zakładanie nowego konta do panel<br>- absolwentów szkół<br>- absolwentów i słuchaczy kwalifika<br>- eksternów<br>przystępujących do nowego egzarr<br>Gratulujemy, konto zostało założor<br>Dane potrzebne do zalogowania do<br>login: 78971316517<br>haslo: 0MB66505<br>Nowe konto                                     | zawodowe.komisja.pl/signin_user.php         u dla:         acyjnych kursów         ninu potwierdzającego kwalifikacje w zawodzie (nowy egzamin zawodowy)         ne poprawnie.         oportalu: |   |
| Zakładanie nowego konta do panel<br>- absolwentów szkół<br>- absolwentów i słuchaczy kwalifika<br>- eksternów<br>przystępujących do nowego egzan<br>Gratulujemy, konto zostało założor<br>Dane potrzebne do zalogowania do<br>login: 78971316517<br>haslo: OMB66505<br>Nowe konto<br>imię<br>reiestruj konto           | zawodowe.komisja.pl/signin_user.php         u dla:         acyjnych kursów         ninu potwierdzającego kwalifikacje w zawodzie (nowy egzamin zawodowy)         ne poprawnie.         portalu:  |   |
| Zakładanie nowego konta do panel<br>- absolwentów szkół<br>- absolwentów i słuchaczy kwalifika<br>- eksternów<br>przystępujących do nowego egzan<br>Gratulujemy, konto zostało założor<br>Dane potrzebne do zalogowania do<br>login: 78971316517<br>haslo: OMB66505<br>Nowe konto<br>imię                              | zawodowe.komisja.pl/signin_user.php         u dla:         acyjnych kursów         ninu potwierdzającego kwalifikacje w zawodzie (nowy egzamin zawodowy)         ne poprawnie.         portalu:  |   |
| Zakładanie nowego konta do panel<br>- absolwentów szkół<br>- absolwentów i słuchaczy kwalifika<br>- eksternów<br>przystępujących do nowego egzan<br>Gratulujemy, konto zostało założor<br>Dane potrzebne do zalogowania do<br>login: 78971316517<br>haslo: OMB66505<br>Nowe konto<br>ime nazwisko<br>rejestruj konto   | zawodowe.komisja.pl/signin_user.php         u dla:         acyjnych kursów         ninu potwierdzającego kwalifikacje w zawodzie (nowy egzamin zawodowy)         ne poprawnie.         portalu:  |   |
| Zakładanie nowego konta do panel<br>- absolwentów szkół<br>- absolwentów i słuchaczy kwalifika<br>- eksternów<br>przystępujących do nowego egzan<br>Gratulujemy, konto zostało założor<br>Dane potrzebne do zalogowania do<br>login: 78971316517<br>haslo: OMB66505<br>Nowe konto<br>me<br>nezwisko<br>rejestruj konto | zawodowe.komisja.pl/signin_user.php         u dla:         acyjnych kursów         ninu potwierdzającego kwalifikacje w zawodzie (nowy egzamin zawodowy)         ne poprawnie.         portalu:  |   |
| Zakładanie nowego konta do panel<br>- absolwentów szkół<br>- absolwentów i słuchaczy kwalifika<br>- eksternów<br>przystępujących do nowego egzam<br>Gratulujemy, konto zostało założor<br>Dane potrzebne do zalogowania do<br>login: 78971316517<br>haslo: OMB66505<br>Nowe konto<br>mię nazwisko<br>rejestruj konto   | zawodowe.komisja.pl/signin_user.php         u dla:         acyjnych kursów         ninu potwierdzającego kwalifikacje w zawodzie (nowy egzamin zawodowy)         ie poprawnie.         oportalu: |   |
| Zakładanie nowego konta do panel<br>- absolwentów szkół<br>- absolwentów i słuchaczy kwalifika<br>- eksternów<br>przystępujących do nowego egzan<br>Gratulujemy, konto zostało założor<br>Dane potrzebne do zalogowania do<br>login: 78971316517<br>haslo: OMB66505<br>Nowe konto<br>imięnzwisko<br>rejestruj konto    | zawodowe.komisja.pl/signin_user.php         u dla:         acyjnych kursów         ninu potwierdzającego kwalifikacje w zawodzie (nowy egzamin zawodowy)         ne poprawnie.         portalu:  |   |

### zawodowe.komisja.pl <admin@komisja.pl>

Do: Mariusz Jarosz Odpowiedź-do: zawodowe.komisja.pl <admin@komisja.pl> Dane dostepowe do panelu zawodowe.komisja.pl

Witamy, rejestracja w serwisie http://zawodowe.komisja.pl zakończyła się powodzeniem.

Poniżej przesyłamy dane dostepowe do serwisu: Login: jarosz@me.com Hasło: 84MWFLT5

Zespół OKE Łódź

**logowanie** 1. wchodzimy na stronę <u>http://zawodowe.komisja.pl</u> i w prawym panelu "zdający" podajemy pesel oraz właściwe hasło.

# **aktualizacja danych osobowych** 1. po zalogowaniu jesteśmy proszeni o zaktualizowanie danych osobowych.

| 900                     |                                 | zawodowe.komisja.pl |
|-------------------------|---------------------------------|---------------------|
| DANE OSOBOWE            | DEKLARACJE DO EGZAMINU          | LOGOUT              |
| Proszę uzupełnić sv     | voje dane osobowe.              |                     |
|                         |                                 |                     |
| Dane osobowe uczn       | ia / słuchacza / obsolwenta :   |                     |
| Imię Mariusz            | Nazwisko Jarosz                 |                     |
| Data urodzenia 0000-00- | 00 Miejsce urodzenia miejsce ur | odzenia             |
| Pesel 78971316517       | —                               |                     |
| Adres zamieszkania      | :                               |                     |
| Kod pocztowy kod poczt  | owy Poczta poczta               |                     |
| Miejscowość miejscowo   | ść Ulica i numer domu ulica     |                     |
| Mail email              | Nr telefonu komórkowego telefon |                     |
| zapisz zmiany           |                                 |                     |
| Lupisz zmany            |                                 |                     |
|                         |                                 |                     |
|                         |                                 |                     |
|                         |                                 |                     |
|                         |                                 |                     |
|                         |                                 |                     |
|                         |                                 |                     |
|                         |                                 |                     |
|                         |                                 |                     |
|                         |                                 |                     |
|                         |                                 |                     |

Jeśli nie dokonamy aktualizacji nie będziemy mogli wybrać kwalifikacji w jakiej chcemy zdawać egzamin.

| 00                  |                                   | zawodowe.komisja.pl                   | R. |
|---------------------|-----------------------------------|---------------------------------------|----|
| DANE OSOBOWE        | DEKLARACJE DO EGZAMINU            | LOGOUT                                |    |
| Proszę uzupełnić sv | voje dane osobowe.                |                                       |    |
|                     |                                   |                                       |    |
| Żeby dodać deklarac | cje przystąpienia do egzaminu mus | sisz wypełnić poprawnie dane osobowe. |    |
|                     |                                   |                                       |    |
|                     |                                   |                                       |    |
|                     |                                   |                                       |    |
|                     |                                   |                                       |    |
|                     |                                   |                                       |    |
|                     |                                   |                                       |    |
|                     |                                   |                                       |    |
|                     |                                   |                                       |    |
|                     |                                   |                                       |    |
|                     |                                   |                                       |    |
|                     |                                   |                                       |    |
|                     |                                   |                                       |    |
|                     |                                   |                                       |    |

## deklaracje

1. po zalogowaniu i aktualizacji danych osobowych przechodzimy do zakładki: deklaracje do egzaminu

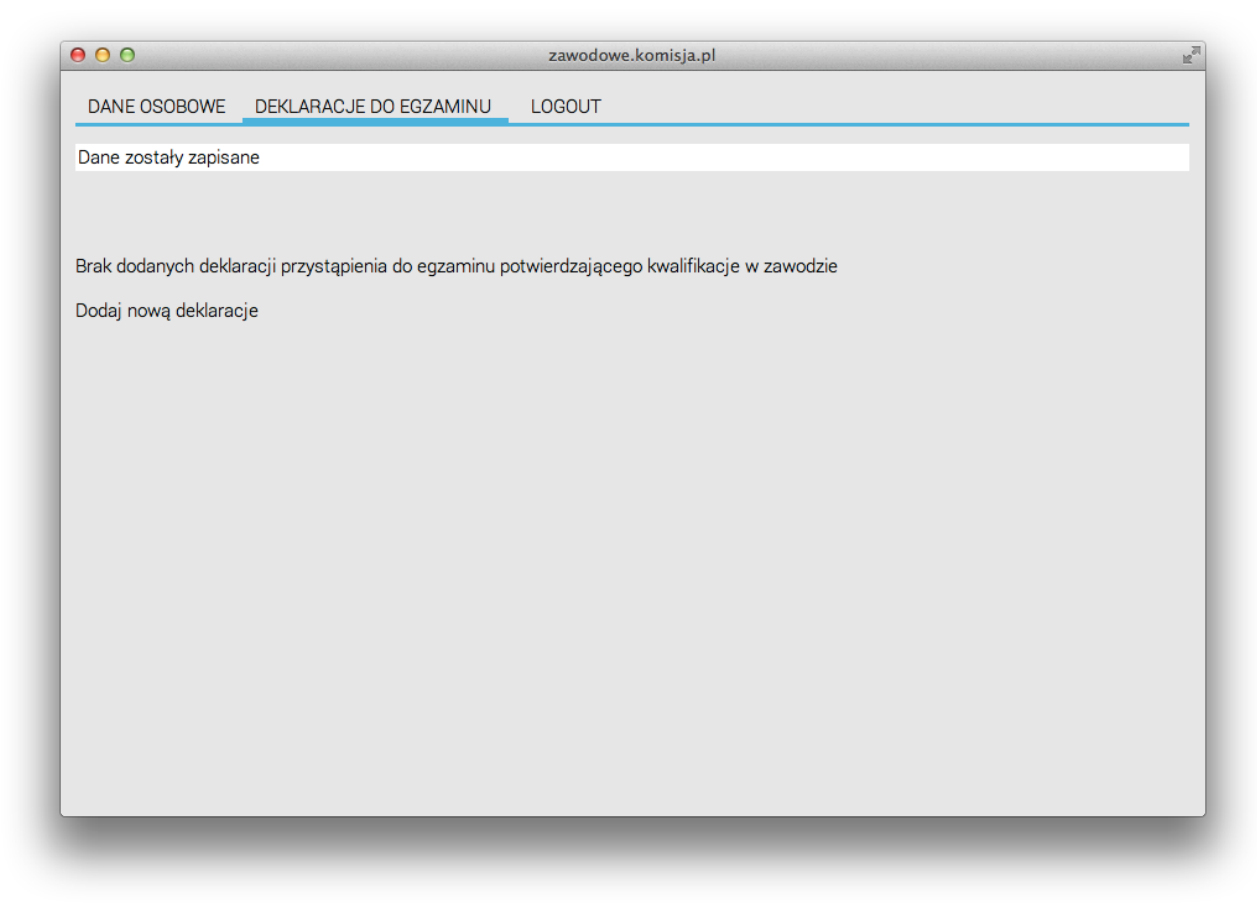

2. klikamy w link ,Dodaj nową deklarację' i wypełniamy formularz. Aby wybrać kwalifikację wpisujemy część nazwy kwalifikacji bądź jej numer i z rozwijanego menu wybieramy właściwą pozycję. Po wypełnieniu całości potwierdzamy nasz wybór przyciskiem ,zapisz zmiany'.

| 00                                  | zawodowe.komisja.pl                                                                             | R               |
|-------------------------------------|-------------------------------------------------------------------------------------------------|-----------------|
| Dodaj nową deklara                  | icje                                                                                            |                 |
| Deklaruję przystąpi                 | enie do egzaminu potwierdzającego klasyfikacje w zawodzie                                       |                 |
| Sesja egzaminacyj                   | na październik 2013                                                                             |                 |
| Nazwa kwalifikacji                  | a                                                                                               |                 |
| Nazwa zawodu                        | A.59. – Przygotowywanie sprzętu, odczynników chemicznych i próbek do badań analitycznych        |                 |
| Przystepuje do eaz                  | A.60Wykonywanie badań analitycznych                                                             |                 |
| El or de la orde                    | B.34Wykonywanie pomiarów sytuacyjnych i wysokościowych oraz opracowywanie wyników pomiarów      |                 |
| Jestem:                             | B.35. –Obsługa geodezyjna inwestycji budowlanych                                                |                 |
| <ul> <li>uczniem/słuchac</li> </ul> | B.36. –Wykonywanie prac geodezyjnych związanych z katastrem i gospodarką nieruchomościami       |                 |
| - absolwentem 🔾 :                   | R.25Wykonywanie prac geologicznych                                                              |                 |
| Miesiąc i rok ukońc                 | B.16. –Wykonywanie robót zbrojarskich i betoniarskich                                           |                 |
| Nazwa nazwa szkoły/o                | B.18. –Wykonywanie robót murarskich i tynkarskich                                               |                 |
| Adres adres szkoły/org              | B.20Montaż konstrukcji budowlanych                                                              |                 |
| Do doklaracii dokac                 | 7000                                                                                            |                 |
| <ul> <li>Świadectwo uko</li> </ul>  | ńczenia szkoły                                                                                  |                 |
| <ul> <li>Zaświadczenie u</li> </ul> | ikończenia kwalifikacyjnego kursu zawodowego                                                    |                 |
| ○ Oryginał / ○ du                   | plikat świadectwa uzyskanego za granicą                                                         |                 |
| O Zaświadczenie v                   | vydane na podstawie przepisów w sprawie nostryfikacji świadect szkolnych i świadectw maturalnyc | h uzyskanych za |
| granicą                             |                                                                                                 |                 |
| Proszę o dostos                     | owanie warunków i formy przeprowadzenia egzaminu do moich indywidualnych potrzeb na podstawi    | e załączonych   |
| dokumentów:                         |                                                                                                 |                 |
| <ul> <li>Orzeczenie o po</li> </ul> | trzebie indywidualnego zauczania                                                                |                 |
| 🔾 Zaświadczenie d                   | o stanie zdrowia wydanego przez lekarza                                                         |                 |
| <ul> <li>Zaświadczenie p</li> </ul> | potwierdzające występowanie dysfunkcji wydane przez lekarza                                     |                 |
| 🔾 Opinia poradni p                  | sychologiczno-pedagogicznej/poradni specjalistycznej o specyficznych trudnościach w uczeniu się |                 |

3. po poprawnym dodaniu deklaracji będziemy mogli ją wydrukować klikając w przycisk ,drukuj deklarację'

| 000                   | zawodowe.komisja.pl                                                       | R <sub>M</sub> |
|-----------------------|---------------------------------------------------------------------------|----------------|
| DANE OSOBOWE          | DEKLARACJE DO EGZAMINU LOGOUT                                             |                |
| Deklaracja została z  | zapisana poprawnie                                                        |                |
|                       |                                                                           |                |
| Lista złozonych dekl  | aracji przystąpienia do egzaminu potwierdzającego kwalifikacje w zawodzie |                |
| Lp Sesja Kv           | valifikacja Zawód Data Utworzenia Status                                  |                |
| 1 październik 2013 A. | TECHNIK ANALITYK 2013-06-07 11:15:33 wstępny wydrukuj deklaracje          |                |
| Dodaj nową deklarad   | sje                                                                       |                |
|                       |                                                                           |                |
|                       |                                                                           |                |
|                       |                                                                           |                |
|                       |                                                                           |                |
|                       |                                                                           |                |
|                       |                                                                           |                |
|                       |                                                                           |                |
|                       |                                                                           |                |
| _                     |                                                                           |                |

### DEKLARACJA PRZYSTĄPIENIA DO EGZAMINU

ŁÓDŻ, 2013-06-07

| Dane osobowe ucznia / s     | stuchacza / absolwenta                                                               |
|-----------------------------|--------------------------------------------------------------------------------------|
| Nazwisko:                   | Jarosz                                                                               |
| Imię (imiona):              | Mariusz                                                                              |
| Data i miejsce urodzenia:   | 1978-07-13 Szpital                                                                   |
| Numer PESEL:                | 0000000000                                                                           |
| Adres zamieszkania          |                                                                                      |
| miejscowosc:                | iuhihi                                                                               |
| ulica i numer domu:         | iuhuh 6                                                                              |
| kod pocztowy i poczta:      | 91-176 hiuhi                                                                         |
| Numer telefonu:             | 695600542 mail: mariusz@komisja.pl                                                   |
| Deklaruję przystąpie        | enie do egzaminu potwierdzającego kwalifikacje w zawodzie<br>311103 TECHNIK ANALITYK |
|                             | A.60. Wykonywanie badań analitycznych                                                |
|                             | [X] po raz pierwszy                                                                  |
|                             | [] po raz kolejny do cześci [] pisemnej i [] praktycznej                             |
| estem:                      |                                                                                      |
| - uczniem/słuchaczem [ ] z: | sz / [] technikum / [] szkoly policealnei / [] kwalifikacyinego kursu                |
| zawodowego                  |                                                                                      |
| - absolwentem []zsz / [] to | echnikum / [] szkoly policealnej / [] kwalifikacyjnego kursu                         |
| zawodowego                  |                                                                                      |
| miesiąc i rok ukończenia sz | koly/kwalifikacyjnego kursu zawodowego: 2013-01                                      |
| Do deklaracji dolaczam:     | [] Świadectwo ukończenia szkoły                                                      |
|                             | [X] Zaświadczenie ukończenia kwalifikacyjnego kursu zawodowego                       |
|                             | [] Oryginał / [] duplikat świadectwa uzyskanego za granicą                           |
|                             | [] Zaśwwiadczenie wydane na podstawie przepisów w sprawie                            |
|                             | nostyfikacji świadectw szkolnych i świadectw maturalnych                             |
|                             | uzyskanych za granicą                                                                |
| [] Proszę o dostosowanie w  | varunków i formy przeprowadzenia egzaminu do moich                                   |
| indywidualnych potrzeb na   | podstawie załączonych dokumentów:                                                    |
| [] Orzeczenie o potrzebie   | indywidualnego nauczania                                                             |
| [] Zaświadczenie o stanie   | zdrowia wydanego przez lekarza                                                       |
| [] Zaświadczenie potwier    | dzające występowanie dysfunckcji wydane przez lekarza                                |
| [] Opinaa poradni psycho    | logiczno-pedagogicznej/poradni specjalistycznej o specyficznych                      |
| trudnościach w uczeniu się  |                                                                                      |
| [] Opinia rady pedagogic:   | znej                                                                                 |
| Wyrażam zgodę na przetwa    | arzanie moich danych osobowych do celów związanych z egzaminem                       |
| potwierdzającym kwalifikac  | ije w zawodzie.                                                                      |
|                             |                                                                                      |
|                             |                                                                                      |

czytelny podpis

deklaracje drukujemy i podpisujemy czytelnie i wraz z odpowiednimi załącznikami przesyłamy do OKE w Łodzi.